خطوات تفعيل بطاقة الدفع المباشر على تطبيق "عربي موبايل":

- بعد الدخول على تطبيق "عربي موبايل"، اضغط على القائمة الجانبية من الصفحة الرئيسية.
  - د. اختر "بطاقات الدفع" من القائمة.
    - ستظهر بطاقة الدفع الخاصة بك.
  - اضغط على البطاقة واسحب لليمين، ثم اختر "الاستخدام عبر الانترنت".
- بعد الاطلاع على الشروط والأحكام، قم بتأكيد قراءتها وقبولها، ثم اضغط على زر "تفعيل".
  - ستظهر شاشة جديدة برسالة تؤكد تفعيل الخدمة.
    - اضغط على "استمرار"

وبهذا تكون قد قمت بتفعيل خدمة التسوق عبر الانترنت لبطاقتك. تستطيع أيضا إلغاء هذا التفعيل باتّباع نفس الخطوات على تطبيق "عربي موبايل". في حالة التفعيل أو إلغائه، ستصلك رسالة نصية قصيرة للتأكيد.

## خطوات تفعيل البطاقة الائتمانية على تطبيق "عربى موبايل":

- بعد الدخول على تطبيق "عربي موبايل"، أضَّغط على "بطاقات" من الشاشة الرئيسية.
  - من قائمة البطاقات، اختر البطاقة التي تريد تفعيلها.
    - اضغط على أيقونة ال 3 نقاط على جانب البطاقة.
      - اضغط على خيار "الاستخدام عبر الانترنت".
- 5. بعد الاطلاع على الشروط والأحكام، قم بتأكيد قراءتها وقبولها، ثم اضغط على زر "تفعيل".
  - ستظهر شاشة جديدة برسالة تؤكد تفعيل الخدمة.
    - اضغط على "استمرار"

وبهذا تكون قد قمت بتفعيل خدمة التسوق عبر الانترنت لبطاقتك. تستطيع أيضا إلغاء هذا التفعيل باتّباع نفس الخطوات على تطبيق "عربي موبايل".

في حالة التفعيل أو إلغائه، ستصلك رسالة نصية قصيرة للتأكيد.